## Add ReadSpeaker browser extension for Screen Reader accessibility on web pages

## Instructions to install Chrome Extension

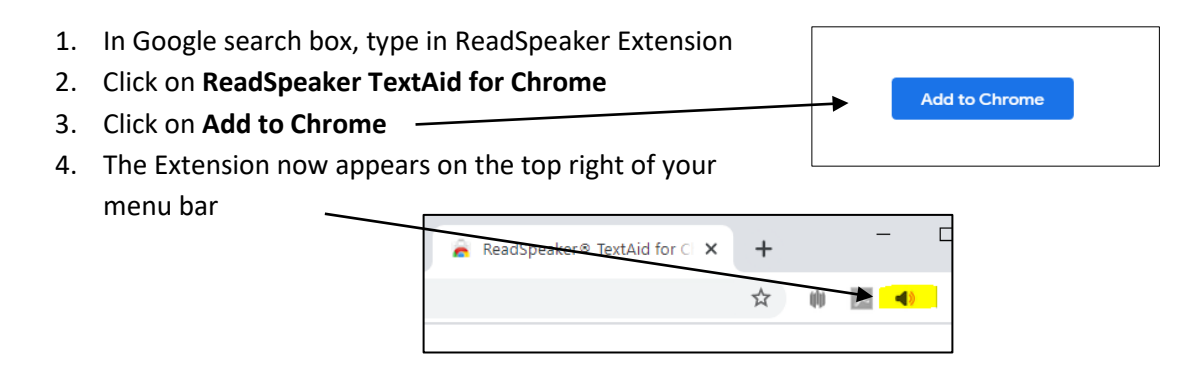

## Instructions to install Firefox Extension

- 1. Go to the <u>Firefox Addons</u> for ReadSpeaker/Text Aid
  - 2. Click on Add to Firefox button
  - The Extension now appears on the top right of your menu bar

| 🝀 ReadSpeaker® TextAid for Fi 🗙 | + |     |      |
|---------------------------------|---|-----|------|
|                                 | ☆ | (I) | با 🖌 |

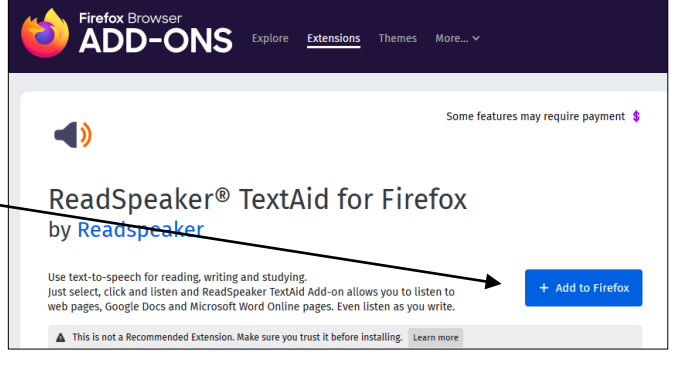

## How to use ReadSpeaker/Text Aid in Browsers

- 1. Once browser extension is installed
  - a. Highlight text to be read
  - b. Click on ReadSpeaker/TextAid icon on the top right of your menu bar
  - c. Click on green arrow in control box (play) to hear text

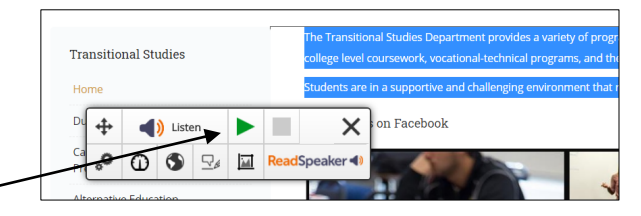

d. If prompted for Login, use your Canvas login Username and password